# 3. マイページ(予約内容確認・変更・キャンセル)

保養所の予約確認・変更・キャンセルは、「マイページ」から行います。

(1) トヨタウエインズグループ健康保険組合ホームページで「箱根宮城野荘 空室情報」<①>をクリックします。

| トヨタウエインズグループ健康保険組合                                                       | ☆ 総合案内 ● アクセス                                   |
|--------------------------------------------------------------------------|-------------------------------------------------|
| 健保のしくみ         健保の給付         疾病予防事業         保養施設<br>その他の保健事業         各種手 | 読さ 申請書一覧                                        |
| よくある質問                                                                   |                                                 |
| ホーム、保護施設・その他の保健事業、箱根宮城野荘                                                 |                                                 |
| 箱根宮城野荘                                                                   | 保養施設・その他の保健事業                                   |
| 解説 よ <mark>1</mark> 問                                                    | <ul> <li>▶ 積根宮城野荘</li> <li>▶ 健康づくり事業</li> </ul> |
|                                                                          | けんぼだより バックナン                                    |
| 3月31日までの空室情報 4月1日以降の空室情報                                                 | 3月までは、アイコンが併記されます。                              |
|                                                                          |                                                 |

(2)「利用者ログイン」画面で必要事項を<2>を入力し、「ログイン」ボタン<3>をクリックします。

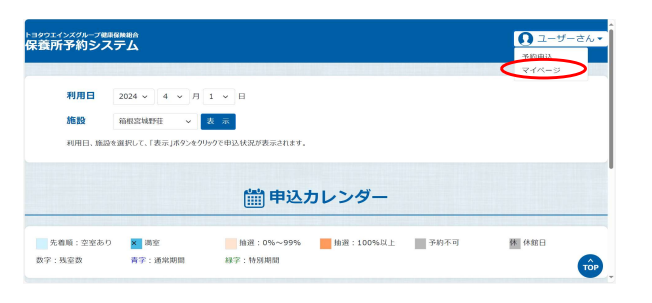

|                                    |                           | 利用者ログイン                                  |  |
|------------------------------------|---------------------------|------------------------------------------|--|
|                                    |                           | 会社・社員番号・パスワードを入力してください                   |  |
|                                    | 会社                        | トヨタウエインズグループ健康保険組合 >                     |  |
| 2                                  | 社員番号                      | 100001                                   |  |
|                                    | パスワード                     |                                          |  |
|                                    | 10                        | 新規利用者登録はこちら<br>スワードを変更、またはパスワードを忘れた方はこちら |  |
|                                    |                           | <b>クリア</b> ログイン                          |  |
| 入力した必<br>てクリアした(<br>「クリア」ボタ<br>ます。 | 要事項を全<br>い場合は、<br>ンをクリックし | © 2023 Dyna Ltd.                         |  |

## (3)「マイページ」画面が表示されます。

| No | カテゴリ            | 説明                               |
|----|-----------------|----------------------------------|
| 1  | 未確定の申込          | 予約申込のうち抽選結果を受けていない予約             |
| 2  | 確定の予約           | 予約申込で当選した予約                      |
| 3  | 落選、又はキャンセル済みの申込 | 予約申込で落選または予約をキャンセルした予約(過去1年分を表示) |
| 4  | 過去ご利用の予約        | 利用日を過ぎた予約(過去1年分を表示)              |

| トヨタウエインズグループ組織(編)<br>保養所予約システ | а<br>С              |                             |                        |                          | <b>0 FZ F</b> | 太郎さん、 |
|-------------------------------|---------------------|-----------------------------|------------------------|--------------------------|---------------|-------|
|                               |                     |                             |                        |                          |               |       |
|                               |                     | ~ 7 /                       | ページ                    |                          |               |       |
|                               | ※タブプラウザ等で<br>複数の画面で | 予約の変更・キャンセル<br>『操作した場合、予約入り | ·画面を複数開いて<br>りが中断されます( | の操作は行わないで下<br>のでご注意願います。 | さい。           |       |
|                               |                     | [○ 未確                       | 確定の申込                  |                          |               |       |
|                               | 未確定 予約番号            | 2312120001                  | 施設                     | 箱根宮城野荘                   | 詳細を見る         |       |
|                               | 利用日                 | 2024/02/03(土)               | 泊数                     | 1泊                       | キャンセル         |       |
|                               | 抽選種別                | 先着予約                        | 予約状態                   | 申込済                      |               |       |
|                               | 抽選結果                |                             |                        |                          |               |       |
|                               |                     | ② 確:                        | 定の予約                   |                          |               |       |
|                               | <b>静定</b> 予約番号      | 2312110001                  | 施設                     | 箱根宮城野荘                   | 詳細を見る         | TOP   |
| 1                             | 利用日                 | 2023/12/14(木)               | 泊数                     | 1泊                       | the Sheet     |       |
|                               | 抽選種別                | 先着予約                        | 予約状態                   | 確定                       | キャンセル         |       |
|                               | 抽選結果                |                             |                        |                          |               |       |
| _                             |                     |                             | -                      | AND IN YOU LD BUT THE    |               |       |
|                               | 確定 予約曲号             | 2312110003                  | 加盟設定                   | 相根呂城野壮                   | 詳細を見る         |       |
|                               | 村田口                 | 2024/01/27(土)<br>生姜子約       | 子約伊能                   | 加速                       | 変更            |       |
|                               | 抽選結果                |                             | 1, 4-3,177,352         | VEAC                     | キャンセル         |       |
|                               |                     | ◎落選、又はキ                     | ヤンセル済みの                | 申込                       |               |       |
|                               | <b>海</b> 勃 予約番号     | 2312110002                  | 施設                     | 箱根宮城野荘                   | 詳細を目ろ         |       |
| 1                             | 利用日                 | 2024/01/13(土)               | 泊数                     | 1泊                       |               |       |
|                               | 抽選種別                | 先着予約                        | 予約状態                   | キャンセル済                   |               |       |
|                               | 抽選結果                |                             |                        |                          |               |       |
|                               |                     | [2] 過去ご                     | 「利用の予約                 |                          |               |       |
|                               | 過去利用 予約番号           | 2312110004                  | 施設                     | 箱根宮城野荘                   |               |       |
| 1                             | 利用日                 | 2023/12/11(月)               | 泊数                     | 1泊                       |               |       |
|                               | 抽選種別                | 先着予約                        | 予約状態                   | 確定                       |               |       |
|                               | 抽選結果                |                             |                        |                          |               |       |
|                               |                     |                             |                        |                          |               |       |
|                               |                     |                             |                        |                          |               |       |
|                               |                     |                             |                        |                          |               |       |
|                               |                     |                             |                        |                          |               |       |
|                               |                     | © 2023 Dy                   | maX Co., Ltd.          |                          |               |       |

予約内容を確認します。

(1)「マイページ」画面で「詳細を見る」ボタン<①>をクリックします。

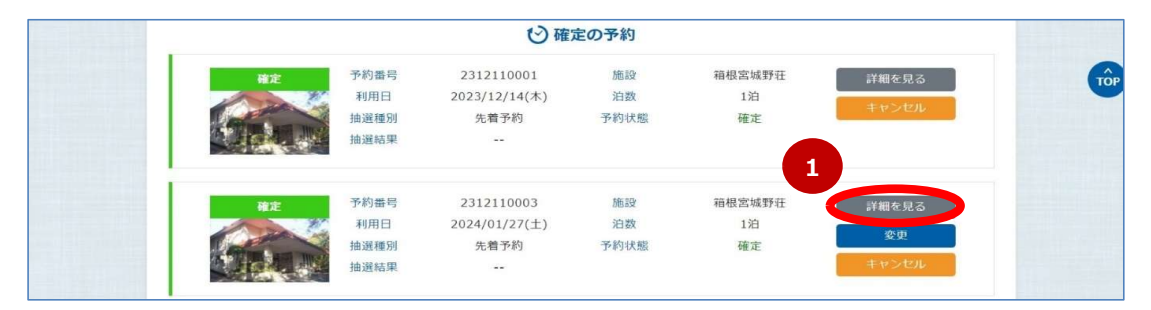

(2)「申込内容確認」画面で予約内容を確認します。

| 苗 本                                                            |                                                                         |                          |                                          |                        |                          |      |            |     |     |        |
|----------------------------------------------------------------|-------------------------------------------------------------------------|--------------------------|------------------------------------------|------------------------|--------------------------|------|------------|-----|-----|--------|
| 施設                                                             | 箱根宮城野亞                                                                  | E                        |                                          |                        | 予約番号                     | 2312 | 110003     |     |     |        |
| 利用E                                                            | 3 2024年01月                                                              | 127日 土耳                  | ¥8                                       |                        | 状況                       | 確定   |            |     |     |        |
| 申込区                                                            | 分 通常期間/9                                                                | i着予約                     |                                          |                        | 抽選日                      |      |            |     |     |        |
| 泊数                                                             | 1泊                                                                      |                          |                                          | 3                      | 交通手段                     | 車1台  | i i        |     |     |        |
| 到着予                                                            | 定 16:00                                                                 |                          |                                          | 1                      | 出発予定                     | 10:0 | 0          |     |     |        |
| 抽選結                                                            | 果                                                                       |                          |                                          | 1                      | 店果通知                     | 通知济  | 青み         |     |     |        |
| ご利用内容                                                          |                                                                         |                          |                                          |                        |                          |      |            |     |     |        |
| 部屋々-                                                           | (ブ 前屋                                                                   | 24                       |                                          |                        |                          | 人数   |            |     |     |        |
| LIPIE 3                                                        | dp/±                                                                    |                          | 大人                                       | 4                      | 2歳~2                     | 小学生以 | Ŧ          |     | 2歳未 | 満      |
| 宿泊                                                             | 1部)                                                                     | <u>R</u>                 | 2                                        |                        |                          | 0    |            |     | 0   |        |
| 申込者                                                            |                                                                         |                          |                                          |                        |                          |      |            |     |     |        |
| 社員番                                                            | 号 100001                                                                |                          |                                          |                        | 区分                       | 社員   |            |     |     |        |
| 氏名                                                             | テスト 太郎                                                                  | ß                        |                                          |                        | フリガナ                     | テスト  | - タロウ      |     |     |        |
| 会社                                                             | トヨタウエー                                                                  | (ンズグルー                   | プ健康保険組合                                  | )                      | E-mail1                  | h se | Ng yang    | -1- |     |        |
| 電話番                                                            | 号 03-0000-0                                                             | 000                      |                                          |                        | E-mail2                  |      |            |     |     |        |
| 1泊目<br><sup>部屋タイブ:</sup>                                       | 2024/01/27(土)<br>宿泊(定員:4)【1部月                                           | [目]                      |                                          |                        |                          |      |            |     |     |        |
| 代表者 No                                                         | 区分社員番号                                                                  |                          | 利用者氏名                                    |                        | 会社名                      |      | 続柄         | 性別  | 年齡  | 利用料    |
| 0 1                                                            | 被保険者本人<br>(社員番号:10000                                                   | 1)                       | テスト 太郎<br>テスト タロウ                        | トヨタウ                   | 7エインズグル・<br>康保険組合        | ープ健  | 本人         | 男性  | 58  | ¥3,300 |
| 2                                                              | 被保険者配偶者<br>(社員番号:10000                                                  | 1)                       | テスト 春子<br>テスト ノリレコ                       | トヨタウ                   | フエインズグル・<br>康保険組合        | ーブ健  | 配偶者        | 女性  | 53  | ¥3,300 |
|                                                                | ·朝食)                                                                    |                          |                                          |                        |                          |      |            |     |     |        |
| 食事(夕食                                                          | 2024/01/27(土)                                                           |                          |                                          |                        |                          |      |            |     |     |        |
| <sub>食事(夕食</sub><br>1泊目                                        |                                                                         |                          | 与食                                       |                        | 料金                       |      | 朝食         |     |     | 料金     |
| 食事 (夕食<br><b>1泊目</b><br>No                                     | 利用者氏名                                                                   |                          | > 1R                                     |                        |                          |      | 朝食あり       |     |     | ¥O     |
| 食事(夕食<br><b>1泊目</b><br>No<br>1                                 | 利用者氏名<br>テスト 太郎                                                         |                          | 定食(6品)                                   | ¥                      | 2,200                    |      |            |     |     | ¥ 0    |
| <b>食事 (夕食</b><br><b>1泊目</b><br>No<br>1<br>2                    | 利用者氏名<br>テスト 太郎<br>テスト 春子                                               |                          | 定食(6品)<br>定食(6品)                         | ¥                      | 2,200<br>2,200           |      | 朝食あり       |     |     |        |
| <b>食事(夕食</b><br>1泊目<br>No<br>1<br>2<br>追加料理                    | 利用者氏名<br>テスト 太郎<br>テスト 春子                                               |                          | 定食(6品)<br>定食(6品)                         | ¥                      | 2,200<br>2,200           |      | 朝食あり       |     |     |        |
| 食事(夕食)       1泊目       No       1       2       追加料理       1泊目 | 利用者氏名       テスト 太郎       テスト 春子       2024/01/27(土)                     |                          | 定食(6品)<br>定食(6品)                         | ¥                      | 2,200                    |      | 朝食あり       |     |     |        |
| 食事(夕食<br>1泊目<br>No<br>1<br>2<br>2<br>追加料理<br>1泊目<br>No         | 利用者氏名<br>テスト 太郎<br>テスト 膏子<br>2024/01/27(土)<br>追加料理                      | 数量                       | 定食(6品)<br>定食(6品)<br>単価                   | ¥<br>¥<br>金額           | 2,200                    |      | 朝食あり<br>備考 | 8   |     |        |
| 食事(夕食<br>1泊目<br>No<br>1<br>2<br>追加料理<br>1泊目<br>No<br>1         | 利用者氏名<br>テスト 太郎<br>テスト 春子<br>2024/01/27(土)<br>追加料理<br>さしみ張合せ            | 数量<br>1                  | 定食 (6品)<br>定食 (6品)<br>単価<br>¥1,650       | ¥<br>¥<br>金額<br>¥1,650 | 2,200                    |      | 朝食あり<br>備考 | 8   |     |        |
| 食事(夕食) 1泊目 2 追加料理 1泊目 No 1 1 1 1 内容の                           | 利用者氏名<br>テスト 太郎<br>テスト 春子<br>2024/01/27(土)<br>追加料理<br>さしみ盛合せ<br>E印刷をしたし | <sup>数量</sup><br>1<br>場合 | 定食 (6品)<br>走食 (6品)<br>単価<br>¥1,650<br>は、 | ¥<br>¥<br>金額<br>¥1,650 | 2,200<br>2,200<br>金額(税込) |      | 朝食あり<br>備考 | 6   | ¥   | 12,650 |

#### 3-2.予約変更

予約内容を変更します。

| No | 予約方法    | 利用期間                 | 予約変更可能期間                     |
|----|---------|----------------------|------------------------------|
| 1  | 抽選申込    | 特別期間 <mark>*1</mark> | ①抽選前~抽選日前日                   |
|    |         |                      | ②抽選/予約確定の結果通知送信後~特別期間開始日の3日前 |
| 2  | 先着予約    | 通常期間                 | 予約確定の結果通知送信後~利用開始日の3日前       |
| 3  |         | 特別期間*1               | 予約確定の結果通知送信後~特別期間開始日の3日前     |
|    | *1 年末年始 | 、ゴールデンウ              |                              |

(1)「マイページ」画面で「変更」ボタン<①>をクリックします。

|                                      | じ確                                      | 定の予約             |                            |                      |  |
|--------------------------------------|-----------------------------------------|------------------|----------------------------|----------------------|--|
| 予約番号       利用日       抽選種別       抽選結果 | 2312110001<br>2023/12/14(木)<br>先着予約<br> | 施設<br>泊数<br>予約状態 | 箱根宮城野荘<br>1泊<br>確定         | 詳細を見る<br>キャンセル       |  |
| ま ア 約番号 利用日  抽選種別  抽選結果              | 2312110003<br>2024/01/27(土)<br>先着予約<br> | 施設<br>泊数<br>予約状態 | 箱根宮城野 <b>1</b><br>1泊<br>確定 | 詳細を見る<br>を更<br>キャンビル |  |

(2)「ご利用内容登録」画面から予約申込と同じ手順で予約内容を変更します。 予約申込変更時の操作方法については、「3.予約申込」を参照ください。 予約変更完了と同時に申込者のメールアドレス宛てに、予約変更受付メールが送信されます。

| 施設                                           | 箱根宮城野荘                                                                                                    | 予約番号                                   | 2312110003                    |              |
|----------------------------------------------|----------------------------------------------------------------------------------------------------|----------------------------------------|-------------------------------|--------------|
| 利用日                                          | 2024年01月27日 土曜日                                                                                                    | 状況                                     | 確定                            |              |
| 利用区分                                         | 通常期間/先糟予約                                                                                                    | 抽選日                                    |                               |              |
| 泊数*                                          | 1 ~                                                                                                    | 交通手段*                                  | 車1台 ~                         |              |
| 到着時間*                                        | 16:00 ~ 頃                                                                                                    | 出発時間*                                  | 10:00 ~ 頃                     |              |
| 部屋数/人数                                       | 宿泊<br>創屋数<br>2歳~小学生以下                                                                                                    | 1部屋 ~<br>0人 ~                          | 大人<br>2歲未満                    | 2人 ~<br>0人 ~ |
| 連絡事項                                         | その他、ご要望がありましたら入力してください(師)                                                                                                    |                                        |                               |              |
| 注意事項                                         | ※「・」は必須項目です。<br>※「その他」を選択した項目について、詳細な内容を<br>※利用人数は部屋タイプ毎に利用期間の最大人数を入                                                                                                    | 「連絡事項」にご訪<br>力してください。                  | 已載ください。                       |              |
|                                              |                                                                                                    |                                        | ×中止                           | 次へ 📀         |
| インターネット予                                     | 5約ご利用時の注意                                                                                                    |                                        |                               |              |
| ※予約の登録画面<br>※登録、更新、キ<br>※登録、更新、キ<br>※本予約システム | I、更新画面、キャンセル画面のいずれかを2つ以上表示した状態で表<br>キャンセルの画面はあず1画面のみ勝かれているこをご確認下さい。<br>キッセルの画面を包むるとさば「×中止」オペンを利用し、ウイン<br>1 kgk Fogile (空動作程をしております。<br>Inver S.S. ( Google Chrome(100.0.) Microsoft Efend(100.0.) | ¥作をすると、正常に予<br><sup>×</sup> ウの「×」ボタンを使 | 約が入らない場合がございます。<br>用しないでください。 |              |

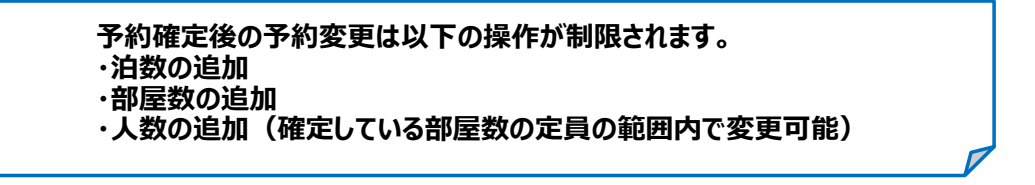

#### 3-3.予約キャンセル

#### 予約をキャンセルします。

| No  | 予約方法      | 利用期間           | 予約キャンセル可能期間                    |
|-----|-----------|----------------|--------------------------------|
| 110 |           | 1 37 137 731-3 |                                |
| 1   | 計録由ご      |                | ①抽澡前。抽澡口前口                     |
| T   | 加医中心      | 村別知り           | [① 油 思 則 ~ 加 思 口 則 口           |
|     |           |                |                                |
|     |           |                | ②    選/予約唯正の結果通知达信俊~特別期間開始日の則日 |
|     |           |                |                                |
| 2   | 生姜孓約      | 通告期間           | 予約確定の結果通知送信後~利田開始日の前日          |
| 2   | ノレ/目 リンルリ | 他市物间           | 了"师师定你们未通知这百夜"。"们用用如口你的口       |
| S   |           |                | 又約確定のは用語の光信後、性則期間的口の前口         |
| 5   |           | 行列别间*↓         | 了約唯正の結果通知这信後~行別期间開始口の則口        |
|     |           | , <u> </u>     |                                |

\*1 年末年始、ゴールデンウィーク、夏季

### (1)「マイページ」画面で「キャンセル」ボタン<①>をクリックします。

|                                                                               | じ確                                      | 定の予約             |                      |                      |   |
|-------------------------------------------------------------------------------|-----------------------------------------|------------------|----------------------|----------------------|---|
| <ul> <li>構定</li> <li>予約番号</li> <li>利用日</li> <li>抽選種別</li> <li>抽選結果</li> </ul> | 2312110001<br>2023/12/14(木)<br>先着予約<br> | 施設<br>泊数<br>予約状態 | 箱根宮城野荘<br>1泊<br>確定   | 詳細を見る<br>キャンセル       | • |
| <ul> <li>構定</li> <li>予約曲号</li> <li>利用日</li> <li>抽選種別</li> <li>抽選結果</li> </ul> | 2312110003<br>2024/01/27(土)<br>先着予約<br> | 施設<br>泊数<br>予約状態 | 箱根宮城野荘<br>1泊<br>確定 1 | 詳細を見る<br>変史<br>キャンセル |   |

(2)「申込内容キャンセル」画面で予約内容を確認し誤りがなければ、「予約キャンセル」ボタン <2>をクリックします。 予約キャンセル完了と同時に申込者のメールアドレス宛てに、予約キャンセル受付メールが送信されます。

| 施設                                                                                                    |                                                                                                    | 箱根宮城野荘                                                                                                    |               |                                                                                                    |                                                                                              | 予約                                                                                                    | 的番号                                                                                           | 2312         | 2110003                                                                                               |                              |                                                                                                    |                                                     |
|----------------------------------------------------------------------------------------------------|----------------------------------------------------------------------------------------------------|----------------------------------------------------------------------------------------------------|---------------|----------------------------------------------------------------------------------------------------|----------------------------------------------------------------------------------------------|----------------------------------------------------------------------------------------------------|-----------------------------------------------------------------------------------------------|--------------|----------------------------------------------------------------------------------------------------|------------------------------|----------------------------------------------------------------------------------------------------|-----------------------------------------------------|
| 利用日                                                                                                    |                                                                                                    | 2024年01月27                                                                                                    | 7日 土          | ¥8                                                                                                    |                                                                                              | ŧ                                                                                                    | 术況                                                                                            | 確定           |                                                                                                    |                              |                                                                                                    |                                                     |
| 申込区分                                                                                                    | }                                                                                                    | 通常期間/先着                                                                                                    | 予約            |                                                                                                    |                                                                                              | 抽                                                                                                    | 選日                                                                                            |              |                                                                                                    |                              |                                                                                                    |                                                     |
| 泊数                                                                                                    |                                                                                                    | 1泊                                                                                                    |               |                                                                                                    |                                                                                              | 交通                                                                                                    | 重手段                                                                                           | 車1台          | 3                                                                                                    |                              |                                                                                                    |                                                     |
| 到着予定                                                                                                    | E                                                                                                    | 16:00                                                                                                    |               |                                                                                                    |                                                                                              | 出多                                                                                                    | 後予定                                                                                           | 10:0         | 0                                                                                                    |                              |                                                                                                    |                                                     |
| 抽選結界                                                                                                    | R                                                                                                    |                                                                                                    |               |                                                                                                    |                                                                                              | 結果                                                                                                    | 見通知                                                                                           | 通知           | 資み                                                                                                    |                              |                                                                                                    |                                                     |
| ご利用内容                                                                                                    |                                                                                                    |                                                                                                    |               |                                                                                                    |                                                                                              |                                                                                                    |                                                                                               |              |                                                                                                    |                              |                                                                                                    |                                                     |
| 部屋々イ                                                                                                    | 7                                                                                                    | 部屋教                                                                                                    |               |                                                                                                    |                                                                                              |                                                                                                    | J                                                                                             | し数           |                                                                                                    |                              |                                                                                                    |                                                     |
|                                                                                                    |                                                                                                    |                                                                                                    |               | 大                                                                                                    | 达                                                                                            |                                                                                                    | 2歳~小                                                                                          | 学生以          | Ŧ                                                                                                    |                              | 2歳未                                                                                                    | 満                                                   |
| 宿泊                                                                                                    |                                                                                                    | 1部屋                                                                                                    |               |                                                                                                    | 2                                                                                            |                                                                                                    |                                                                                               | 0            |                                                                                                    |                              | 0                                                                                                    |                                                     |
| 申込者                                                                                                    |                                                                                                    |                                                                                                    |               |                                                                                                    |                                                                                              |                                                                                                    |                                                                                               |              |                                                                                                    |                              |                                                                                                    |                                                     |
| 社員番号                                                                                                    | 3                                                                                                    | 100001                                                                                                    |               |                                                                                                    |                                                                                              | D                                                                                                    | 区分                                                                                            | 社員           |                                                                                                    |                              |                                                                                                    |                                                     |
| 氏名                                                                                                    |                                                                                                    | テスト 太郎                                                                                                    |               |                                                                                                    |                                                                                              | יכ                                                                                                    | リガナ                                                                                           | テス           | トタロウ                                                                                                  |                              |                                                                                                    |                                                     |
| 会社                                                                                                    |                                                                                                    | トヨタウエイン                                                                                                    | ズグルー          | - ブ健康保険組合                                                                                                    |                                                                                              | E-r                                                                                                    | nail1                                                                                         | le e         | nin ya w                                                                                              | -1                           |                                                                                                    |                                                     |
| 電話番号                                                                                                    | 5                                                                                                    | 03-0000-000                                                                                                    | 0             |                                                                                                    |                                                                                              | E-r                                                                                                    | nail2                                                                                         |              |                                                                                                    |                              |                                                                                                    |                                                     |
| 当日の連絡                                                                                                    | 各先                                                                                                    |                                                                                                    |               |                                                                                                    |                                                                                              |                                                                                                    |                                                                                               |              |                                                                                                    |                              |                                                                                                    |                                                     |
| <sup>利用者</sup><br>1泊目                                                                                                   | 2024/01                                                                                                    | /27(土)                                                                                                    |               |                                                                                                    |                                                                                              |                                                                                                    |                                                                                               |              |                                                                                                    |                              |                                                                                                    |                                                     |
| 利用者<br>1泊目<br><sup>部屋タイプ: 征</sup><br>代表者 No                                                                             | 2024/01<br><b>泊(定員</b><br>区:                                                                                                    | /27(土)<br>: <b>4)【1部屋目</b><br>计社員番号                                                                                                    | 13            | 利用者氏名                                                                                                    |                                                                                              |                                                                                                    | 会社名                                                                                           |              | 続柄                                                                                                    | 性別                           | 年齢                                                                                                    | 利用料                                                 |
| 利用者<br>1泊目<br>部屋タイプ:種<br>代表者 No<br>○ 1                                                                                  | 2024/01<br><b>泊(定員</b><br>区:<br>被(<br>(社員番                                                                                                    | /27(±)<br>: <b>4)【1部履目</b><br>分社員番号<br>呆険者本人<br>:号:100001)                                                                                                    | 1]            | 利用者氏名<br>テスト 太郎<br>テスト タロワ                                                                                                    | 5                                                                                            | トヨタウエ<br>康                                                                                                    | 会社名<br>インズグルー<br>保険組合                                                                         | -ブ健          | 続柄本人                                                                                                  | 性別<br>男性                     | 年齡<br>58                                                                                                    | 利用料<br>¥ 3,300                                      |
| 利用者<br>1泊目<br>部屋タイプ:種<br>代表者 No<br>○ 1<br>2                                                                             | 2024/01<br><b>泊(定員</b><br>区:<br>(社員書<br>(社員書<br>(社員書                                                                                                    | /27(土)<br><b>:4)【1部屋目</b><br>分社員番号<br>解除者本人<br>号:100001)<br>陵者配偶者<br>号;100001)                                                                                                    | 11            | 利用者氏名<br>テスト 太郎<br>テスト タロワ<br>テスト 春子<br>テスト パルロ                                                                                           | 3<br>5<br>5                                                                                  | トヨタウエ<br>原<br>トヨタウエ<br>原                                                                                                    | 会社名<br>インズグルー<br>保険組合<br>インズグルー<br>保険組合                                                       | -ブ健<br>-ブ健   | 続柄<br>本人<br>配偶者                                                                                       | 性別<br>男性<br>女性               | 年齢<br>58<br>53                                                                                                    | 利用料<br>¥3,300<br>¥3,300                             |
| 利用者<br>1泊目<br>部屋タイプ:福<br>代表者 No<br>○ 1<br>2<br>食事(夕食・                                                                   | 2024/01<br><b>3泊 (定員</b><br>区<br>(社員著<br>被<br>(社員著<br><b>朝食)</b>                                                                                                    | /27(土)<br>:4)【1部屋目<br>分社員番号<br>保険者本人<br>:号:100001)<br>除者記偶者<br>:号:100001)                                                                                                    | 1]            | 利用者氏名<br>テスト 太郎<br>テスト タロワ<br>テスト 存つ<br>テスト 700                                                                                           | 5<br>5<br>2                                                                                  | トヨタウエ<br>康<br>トヨタウエ<br>源                                                                                                    | 会社名<br>インズグル-<br>保険組合<br>インズグル-<br>保険組合                                                       | -ブ健<br>-ブ健   | 続所<br>本人<br>配偶者                                                                                       | 性<br>別<br>男性<br>女性           | 年齢<br>58<br>53                                                                                                    | 利用料<br>¥3,300<br>¥3,300                             |
| 利用者<br>1泊目<br>部屋タイブ: 征<br>代表者 No<br>○ 1<br>2<br>食事 (夕食・<br>1泊目                                                          | 2024/01<br><b>泊(定員</b><br>区:<br>被付<br>(社員書<br><b>朝食)</b><br>2024/01                                                                                                    | /27(土)<br>:4)【1部屋目<br>分社員番号<br>军険者本人<br>弓:100001)<br>除者配偶者<br>:号:100001)                                                                                                    | 13            | 利用者氏名<br>テスト 太郎<br>テスト タロ:<br>テスト 考子<br>テスト ハル:                                                                                           | 5<br>5<br>2<br>3                                                                             | トヨタウエ<br>康<br>トヨタウエ<br>康                                                                                                    | 会社名<br>インズグル-<br>存険組合<br>インズグル-<br>存険組合                                                       | -ブ健<br>-ブ健   | 続柄<br>本人<br>配偶者                                                                                       | 性別       男性       女性         | 年齢<br>58<br>53                                                                                                    | 利用料<br>¥3,300<br>¥3,300                             |
| 利用者<br>1泊目<br>部屋タイブ: 征<br>代表者 No<br>0 1<br>2<br>含事 (夕食・<br>1泊目<br>No                                                    | 2024/01<br><b>建泊(定員</b><br>被保<br>(社員書<br>被保<br>(社員書<br><b>朝食)</b><br>2024/01<br>利用)                                                                                                    | /27(土)<br><b>: 4) 【1部届日</b><br>分社員番号<br>容談者本人<br>号 : 100001)<br>陝者配偶者<br>月号 : 100001)<br>/27(土)                                                                                                    | 13            | 利用者氏名<br>テスト 太師<br>テスト タロワ<br>テスト 春子<br>テスト ハルロ                                                                                           | 3<br>2<br>2                                                                                  | トヨタウエ<br>康<br>トヨタウエ<br>康<br>利<br>1                                                                                             | <ul> <li>会社名</li> <li>インズグルー</li></ul>                                                        | -ブ健<br>-ブ健   | <ul> <li>続所</li> <li>本人</li> <li>配偶者</li> <li>朝食</li> </ul>                                           | 性別           男性           女性 | 年齡<br>58<br>53                                                                                                    | 利用料<br>¥3,300<br>¥3,300                             |
| 利用者<br><b>1泊目</b><br><sup>御屋タイブ:種</sup><br>代表者 No<br>○ 1<br>2<br><b>放事(夕食・</b><br><b>1泊目</b><br>No<br>1<br>1            | 2024/01<br><b>油 (定員</b><br>区<br>(社員書<br>朝食)<br>2024/01<br>利用:<br>テスト                                                                                                    | /27(土)<br><b>: 4) 【1部項目</b><br>分社員番号<br>成業者本人<br>写:100001)<br>除者配偶者<br>月号:100001)<br>(27(土)<br>者氏名<br>- 太郎                                                                                                    |               | 利用者氏名<br>テスト 太郎<br>テスト タロワ<br>テスト 予フ<br>テスト パレロ<br>夕食<br>定食(6品)                                                                           |                                                                                              | トヨタウエ<br>康<br>トヨタウエ<br>康<br>料1<br>¥ 2,;                                                                                        | 会社名<br>インズグル-<br>保険組合<br>インズグル-<br>保険組合<br>金<br>200                                           | - ブ健<br>- ブ健 | <ul> <li>続所</li> <li>本人</li> <li>配偶者</li> <li>朝食</li> <li>朝食あり</li> </ul>                             | 性別           男性           女性 | 年齢<br>58<br>53                                                                                                    | 利用料<br>¥3,300<br>¥3,300                             |
| 利用者<br>1泊目<br>部屋タイプ:種<br>代表者 No<br>○ 1<br>2<br>た<br>あ事 (夕食・<br>1泊目<br>No<br>1<br>2                                      | 2024/01<br>第2024/01<br>第2024/01<br>第30<br>第30<br>2024/01<br>利用<br>デスト<br>デスト                                                                                                    | /27(土)<br>+ <b>4) 【1部項目</b><br>分社員番号<br>電路書本人<br>号:100001)<br>険者記偶者<br>号:100001)<br>(27(土)<br>本部<br>本部<br>- 本部                                                                                                    |               | 利用者氏名       デスト 太郎       デスト タロワ       デスト アロト       デスト ブロ・       デスト ブロ・       ケ食       定食 (6品)       定食 (6品)                           | 3<br>2<br>2                                                                                  | トヨタウエ<br>康<br>トヨタウエ<br>康<br>料<br>3<br>¥ 2,;<br>¥ 2,;                                                                           | 会社名<br>インズグルー<br>保険組合<br>インズグルー<br>保険組合<br>2000 200                                           | -ブ健<br>-ブ健   | <ul> <li>続所</li> <li>本人</li> <li>配偶者</li> <li>朝食あり</li> <li>朝食あり</li> </ul>                           | 性別           男性           女性 | 年齢<br>58<br>53                                                                                                    | 利用料<br>¥3,300<br>¥3,300<br>¥3,300                   |
| 利用者<br><b>1泊目</b>                                                                                                    | 2024/011<br>第1 (定員<br>で<br>一<br>一<br>で<br>一<br>で<br>一<br>一<br>で<br>一<br>で<br>一<br>で<br>一<br>で<br>一<br>で<br>一<br>で<br>一<br>で<br>一<br>で<br>一<br>で<br>一<br>で<br>一<br>で<br>一<br>で<br>一<br>で<br>一<br>で<br>一<br>で<br>一<br>で<br>一<br>一<br>一<br>一<br>一<br>一<br>で<br>一<br>一<br>一<br>一<br>一<br>一<br>一<br>一<br>一<br>一<br>一<br>一<br>一 | /27(土)<br>+ 4)【1部屋目<br>分社員番号<br>部除者本人<br>号:100001)<br>除者記供者<br>7(27(土)<br>省氏名<br>- 太郎<br>- 表年                                                                                                    |               | 利用者氏名<br>テスト 太郎<br>テスト タロ・<br>テスト 春子<br>テスト ハレン<br>夕食<br>定食 (6品)<br>定食 (6品)                                                               |                                                                                              | トヨタウエ<br>トヨタウエ<br>原<br>料1<br>¥ 2,2                                                                                             | 会社名<br>インズブルー<br>年険組合<br>インズブルー<br>年険組合<br>200<br>200                                         | -ブ健<br>-ブ健   | <ul> <li>続柄</li> <li>本人</li> <li>配偶者</li> <li>朝食</li> <li>朝食あり</li> <li>朝食あり</li> </ul>               | 性別           男性           女性 | 年齢<br>58<br>53                                                                                                    | 利用料<br>¥3,300<br>¥3,300<br>料金<br>¥0<br>¥0           |
| 利用者<br>1泊目<br>耐盛タイブ: 4<br>代表者 No<br>○ 1<br>2<br>な事 (夕食・<br>1泊目<br>No<br>1<br>2<br>追加料理<br>1泊目                           | 2024/011<br>第 <b>泊 (定員</b><br>磁(<br>(社員書<br>朝食)<br>2024/011<br>利用)<br>テスト<br>テスト<br>テスト                                                                                                    | /27(土)<br>+ 4) 【1章厚目<br>か社員番号<br>部決者本人<br>弓:100001)<br>除者紀代者<br>727(土)<br>着防名<br>- 表郎<br>/27(土)                                                                                                    |               | 利用者氏名       テスト 太師       テスト タロワ       テスト スト       テスト スト       ケ食       定食(6品)       定食(6品)                                             |                                                                                              | トヨタウエ<br>源<br>トヨタウエ<br>源<br>料1<br>¥2,1<br>¥2,1                                                                                 | 会社名<br>インズグルー<br>存除組合<br>インズグルー<br>存除組合<br>200 200 200                                        | -ブ健<br>-ブ健   | <ul> <li>続柄</li> <li>本人</li> <li>配偶者</li> <li>朝食</li> <li>朝食あり</li> <li>朝食あり</li> </ul>               | 性別           男性           女性 | 年齢<br>58<br>53                                                                                                    | 利用料<br>¥3,300<br>¥3,300<br>¥3,300<br>¥0<br>¥0       |
| 利用者<br>1泊目                                                                                                    | 2024/01<br>第2<br>(社員報<br>2024/01<br>利用<br>テスト<br>2024/01<br>追加利                                                                                                    | /27(土)<br>ま <b>4) 【1部項目</b><br>分社員番号<br>成業本人、<br>気等:100001)<br>除者記代者名<br>パラ:100001)<br>(27(土)<br>- 太郎<br>- 太郎<br>/27(土)<br>- 現<br>- 現<br>- 現<br>- 現<br>- 現<br>- 現<br>- 現<br>- 現                                                                                                    | 1)<br>        | 利用者氏名       デスト 太郎       デスト タロご       テスト ノリレご       ク食       定食(6品)       定食(6品)       逆食(6品)                                           | 3<br>5<br>5<br>1<br>1<br>1                                                                   | トヨタウエ<br>源<br>トヨタウエ<br>源<br>ギ2,:<br>¥2,:                                                                                       | 会社名<br>インズグルー<br>イ保険組合<br>インズグルー<br>イ保険組合<br>200<br>200<br>200                                | -ブ健<br>-ブ健   | <ul> <li>続柄</li> <li>本人</li> <li>配偶者</li> <li>朝食</li> <li>朝食あり</li> <li>朝食あり</li> </ul>               | 世別<br>男性<br>女性               | 年齢<br>58<br>53                                                                                                    | 利用料<br>¥3,300<br>¥3,300<br>¥3,300                   |
| 利用者<br>1泊目<br>郵屋タイブ: モ<br>代表者 No<br>① 1<br>2<br>た<br>数事 (夕食・<br>1泊目<br>No<br>1<br>2<br>追加料理<br>1泊目<br>No<br>1<br>1<br>2 | 2024/011<br>第1 (定員<br>2024/011<br>第10<br>第10<br>第10<br>第10<br>第10<br>第10<br>第10                                                                                                    | /27(土)<br>+ <b>4) 【1部庫日</b><br>学校主角番号<br>電影意本人<br>号:100001)<br>族者記偶者<br>号:100001)<br>株氏名<br>- 本部<br>- 本部<br>- 本部<br>- 27(土)<br>- 27(土)<br>- 27(土)<br>- 27(土)<br>- 27(土)<br>- 27(土)                                                                                                    | 1)<br>数量<br>1 | 利用者氏名       デスト 久郎       デスト タロワ       デスト ブレレゴ       ク食       定食 (6品)       定食 (6品)       定食 (6品)       単価       ¥1,650                  | →<br>→<br>→<br>→<br>→<br>→<br>→<br>→<br>→<br>→<br>→<br>→<br>→<br>→                           | トヨタウェ<br>康<br>トヨタウエ<br>源<br>¥2,;<br>¥2,;<br>¥2,;<br>()<br>()<br>()<br>()<br>()<br>()<br>()<br>()<br>()<br>()<br>()<br>()<br>() | 会社名<br>インズグル-<br>保険組合<br>インズグル-<br>保険組合<br>200<br>200                                         | - ブ健<br>- ブ健 | <ul> <li>続所</li> <li>本人</li> <li>配偶者</li> <li>朝食</li> <li>朝食あり</li> <li>朝食あり</li> <li>朝食あり</li> </ul> | 性別           男性           女性 | 年齢<br>58<br>53                                                                                                    | 利用料<br>¥3,300<br>¥3,300<br>料金<br>¥0<br>¥0           |
| 利用者<br><b>1泊目</b>                                                                                                    | 2024/011<br><b>第 (定)</b><br>後編<br>(注目電<br><b>朝食)</b><br>2024/01<br>利用<br>デストト<br>2024/01<br>追加<br>第<br>さしみ<br>5                                                                                                    | /27(土)<br>+ 4)【1章厚目<br>学社員番号<br>部決者本人<br>弓:100001)<br>除者記偶者<br>弓:100001)<br>(27(土)<br>4<br>(27(土)<br>4<br>環<br>(27(土)<br>4<br>環<br>(27(土)<br>(27(土))<br>(27(土))<br>(27(+))<br>(27(+)) |               | 利用者氏名       テスト 太郎       テスト タロご       テスト クロご       テスト ノリレご       ク食       定食(6品)       定食(6品)       逆食(6品)       単価       ¥1,650       | 13<br>22<br>23<br>24<br>24<br>24<br>24<br>24<br>24<br>24<br>24<br>24<br>24<br>24<br>24<br>24 | トヨタウエ<br>源<br>トヨタウエ<br>源<br>¥2,:<br>¥2,:<br>¥2,:<br>\$<br>\$                                                                   | 会社名<br>インズグレー<br>保険組合<br>インズグレー<br>保険組合<br>200 200 200 200 200 200 200 200 200 200            | -ブ健<br>-ブ健   | <ul> <li>続柄</li> <li>本人</li> <li>配偶者</li> <li>朝食</li> <li>朝食あり</li> <li>朝食あり</li> <li>備者</li> </ul>   | 性別           男性           女性 | 年齢<br>58<br>53                                                                                                    | 利用料<br>¥3,300<br>¥3,300<br>¥3,300<br>¥0<br>¥0<br>¥0 |
| 利用者<br>1泊目<br>郵屋タイブ: モ<br>代表者 No<br>① 1<br>2<br>たま (夕食・<br>1泊目<br>No<br>1<br>追加料理<br>1泊目<br>No<br>1                     | 2024/011<br>第 <b>(定員</b><br>(社員業<br>(社員業<br>2024/01<br>利用)<br>テスト<br>テスト<br>2024/01<br>追加時<br>さしみ男                                                                                                    | /27(土)<br>+ <b>4) 【19項目</b><br>分社員番号<br>288歳本人<br>号:100001)<br>除者記偶者<br>- 大部<br>- 大部<br>- 大部<br>- 大部<br>- (27(土))<br>- (27(土))<br>- (27(-))<br>- (27(-))<br>- (27(-                                                                              | 1)<br>次量<br>1 | 利用者氏名         デスト 太郎         デスト タロワ         デスト ブロン         ク食         定食 (6品)         定食 (6品)         定食 (6品)         単価         ¥1,650 | 3<br>5<br>5<br>1<br>1<br>1<br>1<br>1<br>1<br>1<br>1<br>1<br>1<br>1<br>1<br>1<br>1            | トヨタウエ<br>康<br>トヨタウエ<br>源<br>¥ 2,;<br>¥ 2,;<br>¥ 2,;<br>\$<br>550                                                               | 会社名<br>インズグルー<br>保険組合<br>インズグルー<br>保険組合<br>200<br>200<br>200<br>200<br>3<br>( <del>我込</del> ) | -ブ健<br>-ブ健   | <ul> <li>続所</li> <li>本人</li> <li>配偶者</li> <li>朝食</li> <li>朝食あり</li> <li>朝食あり</li> <li>朝食あり</li> </ul> | 性别<br>男性<br>女性               | 年齢<br>58<br>53<br>53<br>4<br>4<br>4<br>4<br>53<br>53<br>53<br>53<br>53<br>53<br>53<br>53<br>53<br>53<br>53<br>53<br>53 | 利用料<br>¥3,300<br>¥3,300<br>料金<br>¥0<br>¥0<br>¥0     |